# Premier accès à Formadist

**Tutoriel** apprenant

Février 2022

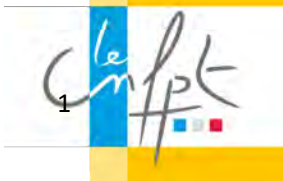

# SOMMAIRE

| Comment accéder à Formadist ?           | 3  |
|-----------------------------------------|----|
| Connectez-vous à Formadist              | 4  |
| Il s'agit de votre première connexion ? | 4  |
| Vous avez déjà un compte ?              | 9  |
| Vous avez oublié votre mot de passe ?   | 12 |

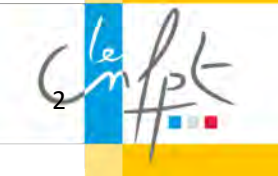

# Comment accéder à Formadist?

Pour accéder à la plateforme Formadist, il suffit de vous munir de votre mail de convocation :

Dans ce mail, vous trouverez :

- 1. Un lien web sur lequel vous devez cliquer pour accéder à la plateforme Formadist
- 2. Votre identifiant nécessaire pour créer votre compte et/ou vous connecter à Formadist. C'est cette adresse mail qui vous servira d'identifiant.

| NOM DE LA CO | OLLECTIVITE |
|--------------|-------------|
|--------------|-------------|

Suivi administratif

- Interlocuteur ou interlocutrice : DUPONT Marie
- Courriel : marie.dupont@cnfpt.fr

Monsieur Dominique LEFEBVRE,

Vous trouverez votre convocation en cliquant sur le lien ci-dessous :

LEFEBVRE DOMINIQUE

Cette formation se réalise à distance. Elle est accessible sur une plateforme de formation en ligne du 01/09/2020 au 31/12/2020.

Pour accéder à la plateforme de formation à distance, cliquez sur ce lien.

L'identifiant de connexion qui va vous être demandé est l'adresse courriel renseignée par votre collectivité au moment de votre inscription : dominique.lefebvre@collectivite.fr

En cas de difficultés pour vous identifier, vous pouvez <u>consulter la FAQ</u> et envoyer un message à l'assistance en ligne en <u>remplissant le formulaire</u>.

Pour mieux comprendre le dispositif, <u>cliquez sur la présentation du déroulement d'une</u> formation à distance.

Pour le bon déroulement d'une formation à distance, <u>cliquez sur la présentation des prérequis</u> techniques.

Documents annexes :

TUTORIEL TEST PREPARATIONS CONCOURS

Dans l'attente de vous accueillir, recevez nos meilleures salutations.

Si vous n'avez pas votre mail sous la main, l'adresse pour se connecter à Formadist est la suivante : <u>https://formadist.cnfpt.fr</u>

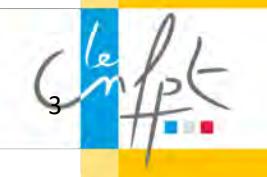

2

## Connectez-vous à Formadist

Une fois que vous avez cliqué sur le lien, une page de votre navigateur Internet ouvre la page de connexion de la plateforme Formadist. Deux cas de figure possibles :

- Il s'agit de votre première connexion (page 4)
- Vous possédez déjà un compte CNFPT (page 9)

| CARE MONCOMPTE          |                 |
|-------------------------|-----------------|
| ccueil > Connexion      | 0 A: + -        |
| Accéder à monCompte     |                 |
| SE CONNECTER            |                 |
| Mot de passe *          |                 |
| A Mot de passe oublié ? |                 |
| SE CONNECTER            | CRÉER UN COMPTE |

## Il s'agit de votre première connexion ?

Il sera nécessaire de vous créer un compte « Mon compte CNFPT » afin d'accéder à la plateforme de formation à distance.

Pour cela, cliquez sur « Créer un compte »

| MONCOMPTE               |                 |
|-------------------------|-----------------|
| ccueil > Connexion      | 0 A:+-          |
| Accéder à monCompte     |                 |
| SE CONNECTER            |                 |
| Mot de passe *          |                 |
| 윤 Mot de passe oublié ? |                 |
| SE CONNECTER            | CRÉER UN COMPTE |

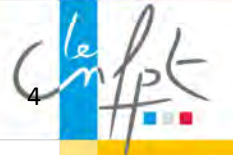

Pour créer votre compte, vous devez remplir un formulaire de création de compte dont les champs obligatoires sont pré-remplis (votre mail d'identifiant est inscrit automatiquement).

Il ne vous reste plus qu'à :

- 1. Choisir un mot de passe
- 2. Valider le captcha pour confirmer que vous n'êtes pas un robot
- 3. Cliquer sur « créer »

| a to second a                                                      |                                                                                                |                                                                                                    |
|--------------------------------------------------------------------|------------------------------------------------------------------------------------------------|----------------------------------------------------------------------------------------------------|
| CREER MON COMP                                                     | PTE CNFPT                                                                                      |                                                                                                    |
| Le Compte CNFPT vous permet c<br>dessous. Un courriel vous sera ti | l'accéder aux applications du CNFPT avec un m<br>ansmis pour vérifier votre adresse. Vous pour | ot de passe unique. Pour le créer, remplissez le formulaire ci-<br>rez ensuite accéder à Mon Compte.                                                                      |
| Civilité *                                                         | Mme O M.                                                                                       |                                                                                                    |
| Prénom *                                                           | Dominique                                                                                      |                                                                                                    |
| Nom *                                                              | LEFEBVRE                                                                                       |                                                                                                    |
| Nom de naissance *                                                 | LEFEBVRE                                                                                       |                                                                                                    |
| Date de naissance *                                                | 10 / 10 / 1970                                                                                 |                                                                                                    |
| Courriel *                                                         | dominique.lefebvre@collectivite.fr                                                             | Ce courriel devient votre identifiant unique pour vous<br>connecter aux applications du CNFPT. Il ne pourra pas êtr                                                       |
| Confirmation du courriel *                                         | dominique.lefebvre@collectivite.fr                                                             | changé.                                                                                                    |
| Mot de passe *                                                     |                                                                                                | Le mot de passe doit respecter les critères suivants :                                                                                                    |
| Confirmation du mot de passe                                       | *                                                                                              | <ul> <li>Longueur de 8 caractères minimum</li> <li>Au moins un caractère qui n'est pas une lettre (chiffre,</li> </ul>                                                    |
|                                                                    |                                                                                                | <ul> <li>caractere special)</li> <li>Au moins une minuscule et une majuscule</li> </ul>                                                                                   |
|                                                                    |                                                                                                | <ul> <li>Ne pas contenir votre nom ou prénom.</li> </ul>                                                                                                    |
| Courriel secondaire                                                |                                                                                                | En cas d'ajout d'un courriel secondaire, tous les messages                                                                                                    |
|                                                                    |                                                                                                | à votre compte seront envoyés sur ce courriel. Les deman<br>de modification de mot de passe seront transmises sur le<br>courriel principal et sur le courriel secondaire. |
|                                                                    |                                                                                                |                                                                                                    |
| Téléphone                                                          | 00.00.00.00                                                                                    |                                                                                                    |
|                                                                    |                                                                                                |                                                                                                    |
| Je ne suis pas un                                                  | robot reCAPTCHA<br>Confidentialité - Conditions                                                | : la case et cliquez si besoín sur les<br>es indíquées.                                                                                                    |
|                                                                    |                                                                                                |                                                                                                    |

Vous recevrez sur votre adresse mail de connexion un courriel pour confirmer votre inscription à « Mon compte CNFPT » :

#### CONFIRMATION DE L'INSCRIPTION

Bonjour Dominique,

Une demande de création de compte vient d'être effectuée avec l'email : **dominique.lefebvre@collectivite.fr** 

Cette inscription n'est pas encore définitive, <u>cliquez</u> pour confirmer la création du compte. Sans confirmation de votre part sous 72h, la demand inscription sera annulée.

Cordialement,

Votre compte CNFPT dominique.lefebvre@collectivite.fr vous permet d'accéder aux services suivants :

Les e-communautés thématiques

Formadist – plateforme de formation à distance du CNFPT

#### NOUS CONTACTER

En cliquant sur le lien indiqué, vous arriverez directement sur la page de connexion.

Votre mail d'identifiant est inscrit automatiquement.

- 1. Saisissez votre mot de passe
- 2. Cliquez sur « se connecter »

| CARE CARE MONCOMPTE                |                 |
|------------------------------------|-----------------|
| Accueil > Connexion                | 0 A: + -        |
| Accéder à monCompte                |                 |
| SE CONNECTER                       | CRÉER UN COMPTE |
| Courriel *                         |                 |
| dominique.lefebvre@collectivite.fr |                 |
| Mot de passe *                     |                 |
| & Mot de passe oublié ?            |                 |
| SE CONNECTER                       | CRÉER UN COMPTE |

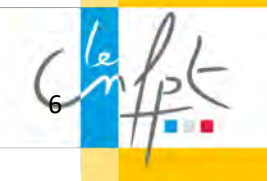

Vous arrivez sur la page d'accueil « Mon compte CNFPT ».

Pour accéder à Formadist,

- 1. Cliquez sur l'icône 🎹
- 2. Sélectionnez FORMADIST

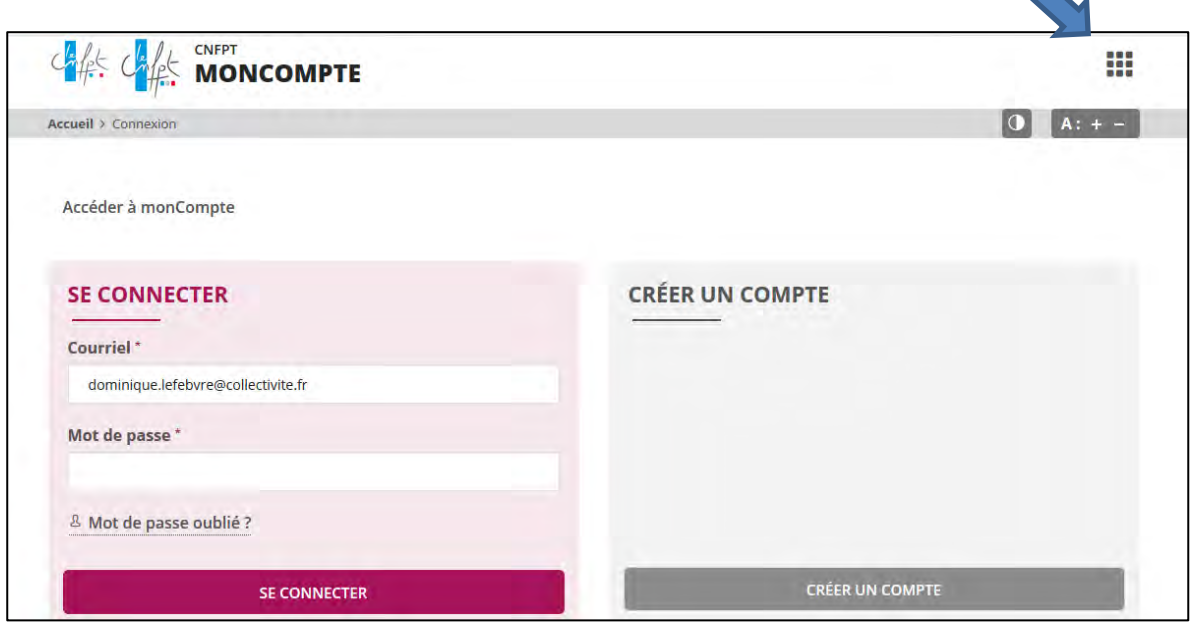

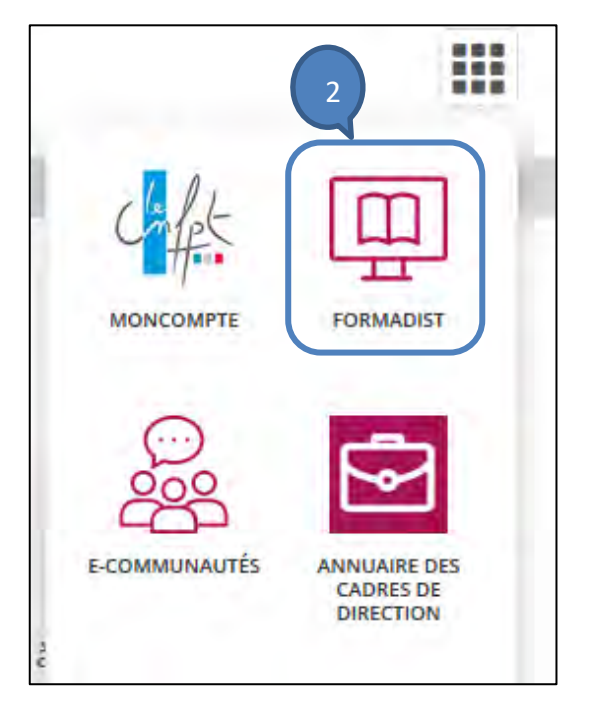

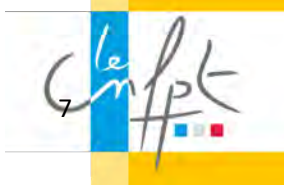

Vous avez désormais accès à la plateforme de formation Formadist.

Vous y trouvez les formations auxquelles vous êtes inscrit/inscrite :

- Celles qui sont en cours
- Celles qui n'ont pas encore commencé

| FORMADIS<br>La paulieure de fonctione de co                                                                                                    |                                                                                                    |
|----------------------------------------------------------------------------------------------------|----------------------------------------------------------------------------------------------------|
| QUELQUES CONSEILS POUR SUIVRE VOTRE<br>FORMATION A DISTANCE                                                                                                    | MES FORMATIONS  Guidessous sont affichées les formations en cours et à venir aurguntles vous étes monts.                                   |
| A determined as and a determined as an element of an element of an element of an element of an element of an element of a sector formation en ligner.<br>A determined as an element of a sector formation element of a sector formation element of a sec | Mes formations en cours                                                                                                    |
|                                                                                                    | Formation d'intégration dans la<br>fonction publique territoriale - cadres<br>EL D-15 ets 2027 ter 15 files 2021                           |
| Conseil nº4 : La formation à distance<br>permet d'acquérir les mêmes<br>connaissances et de développer les<br>mêmes compétences que la formation                                                                                                    | Mes formations non démarrées et à venir Connaissances liées à la gréparation à l'examen d'Adpint du Batrimoine E. Du Stem 201 est Sem 2014 |
| présentielle.                                                                                                    | Formation dinifyration dans la fonction publique territoriale - cañres La 0/15 et 2011 er 15 lei: 2004                                     |
| Cilquez is pour téléenarger la fiche complète des conseils.                                                                                                    | TEST D/ORIENTATION - Printemps<br>2022 - Cat A<br>E: Duck Lenn - 2022 at 31 mile 2022                                                      |

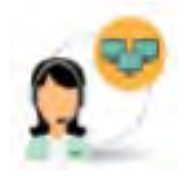

Si vous rencontrez des difficultés lors de la création de votre compte ou pour accéder à Formadist, vous pouvez contacter le support au :

 $N^\circ$  :  $0\ 800\ 100\ 310$  (Appel gratuit / ouvert du lundi au vendredi 8h à 18h30 / heure de Paris)

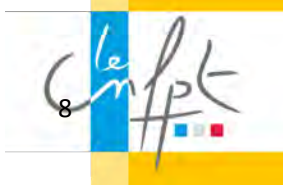

## Vous possédez déjà un compte CNFPT ?

En cliquant sur le lien de votre mail de convocation, vous arriverez à la page de connexion de « Mon compte CNFPT ».

| NOM DE LA COLLECTIVITE                                                                                                    |
|----------------------------------------------------------------------------------------------------|
| Suivi administratif                                                                                                    |
| <ul> <li>Interlocuteur ou interlocutrice : DUPONT Marie</li> <li>Courriel : marie.dupont@enfpt.fr</li> </ul>                                                                         |
| Monsieur Dominique LEFEBVRE,                                                                                                    |
| Vous trouverez votre convocation en cliquant sur le lien ci-dessous :                                                                                                    |
| LEFEBVRE DOMINIQUE                                                                                                    |
| Cette formation se réalise à distance. Elle est accessible sur une plateforme de formation en ligne du 01/09/2020 au 31/12/2020.                                                     |
| Pour accéder à la plateforme de formation à distance, cliquez sur ce lien.                                                                                                    |
| L'identifiant de connexion qui va vous être demandé est l'adresse courriel renseignée par<br>votre collectivité au moment de votre inscription : dominique.lefebvre@collectivite.fr. |
| En cas de difficultés pour vous identifier, vous pouvez <u>consulter la FAQ</u> et envoyer un<br>message à l'assistance en ligne en <u>remplissant le formulaire</u> .               |
| Pour mieux comprendre le dispositif, <u>cliquez sur la présentation du déroulement d'une</u><br>formation à distance.                                                                |
| Pour le bon déroulement d'une formation à distance, <u>cliquez sur la présentation des prérequis</u><br>techniques.                                                                  |
| Documents annexes :                                                                                                    |
| TUTORIEL TEST PREPARATIONS CONCOURS                                                                                                    |
| Dans l'attente de vous accueillir, recevez nos meilleures salutations.                                                                                                    |

#### Saisissez

- 1. Le courriel indiqué dans le mail de convocation
- 2. Votre mot de passe

| cueil > Connexion                                | 0 A: + -        |
|--------------------------------------------------|-----------------|
| Accéder à monCompte                              |                 |
| SE CONNECTER                                     |                 |
| Courriel *<br>dominique.lefebvre@collectivite.fr | 1               |
| Mot de passe "                                   | 2               |
| & Mot de passe oublié ?                          |                 |
| SE CONNECTER                                     | CRÉER UN COMPTE |

Vous arrivez sur la page d'accueil « Mon compte CNFPT ».

Pour accéder à Formadist,

- 1. Cliquez sur l'icône
- 2. Sélectionnez FORMADIST

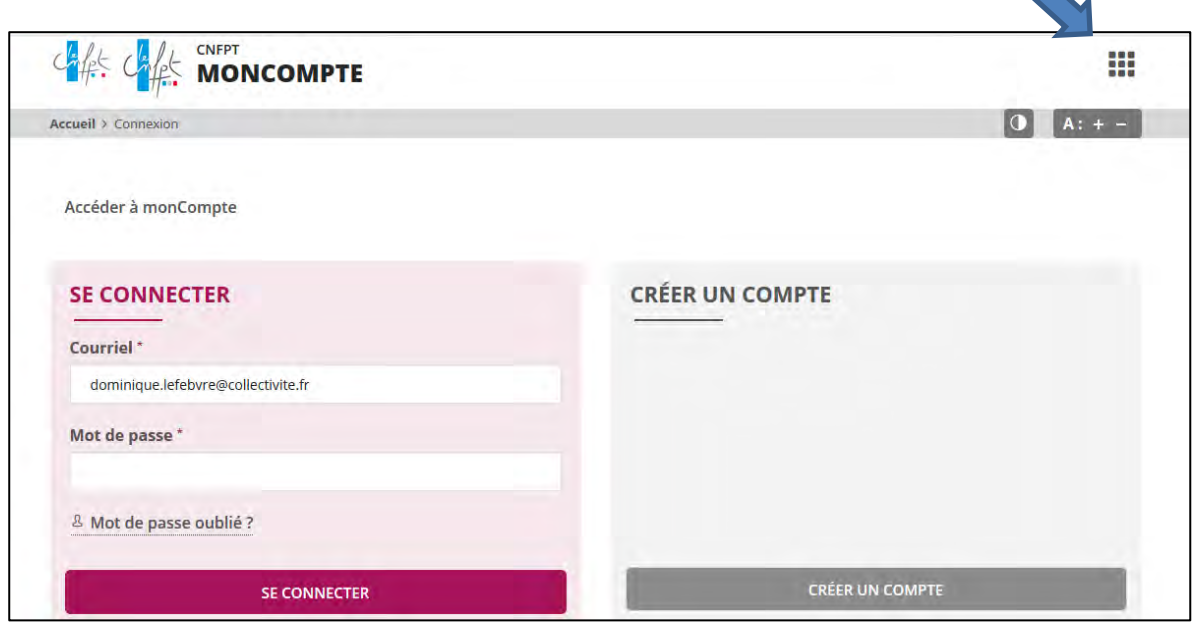

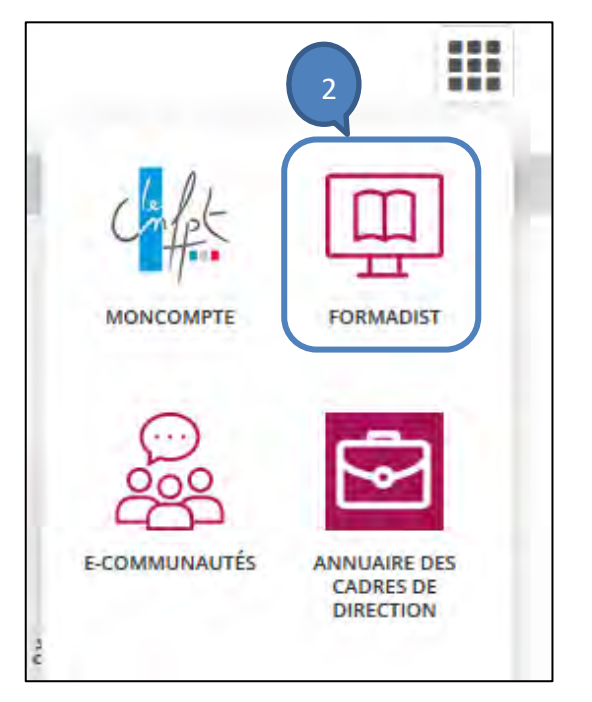

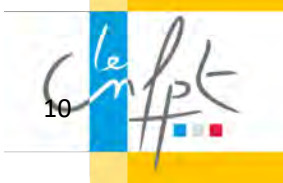

Vous avez désormais accès à la plateforme de formation Formadist.

Vous y trouvez les formations auxquelles vous êtes inscrit/inscrite :

- Celles qui sont en cours
- Celles qui n'ont pas encore commencé

| FORMADIS<br>Is pushes to be a contracted of the second of the second of the | <u></u>                                                                                                    |
|----------------------------------------------------------------------------------------------------|----------------------------------------------------------------------------------------------------|
| QUELQUES CONSEILS POUR SUIVRE VOTRE<br>FORMATION A DISTANCE                                                                                                    | MES FORMATIONS  Girdessous aont affichées les formations en ocurs et à venir<br>augunties vous étes inscrits.                             |
| A terremente d'al.<br>Téréchargez l'affiche<br>d'argenere d'a attober and as oots du sobs huraa pour se par<br>de nueves d'a attober and as oots du sobs huraa pour se par<br>de nueves d'a attober and as oots du sobs huraa pour se par<br>de nueves d'a attober and as oots du sobs huraa pour se par<br>de nueves d'a attober and as oots du sobs huraa pour se par<br>de nueves d'a attober and as oots du sobs huraa pour se par                                                                                                    | Mes formations en cours<br>Préparation aux concours et examen<br>d'amistant de conservation et.<br>foi 73 une 1071 et d'inne 2021         |
|                                                                                                    | Formation d'intégration dans la fonction guilleque territoriule - cadres                                                                  |
| Conseil nº4 : La formation à distance<br>permet d'acquérir les mêmes<br>connaissances et de développer les<br>mêmes compétences que la formation                                                                                                    | Mes formations non démarrées et à venir Contaissances likes à la préparation à Fexame d'Adjoint du Patrimoine Doit sen 2021 suit sen 2025 |
| présentielle.                                                                                                    | Formation dimbigration dans la<br>fenction publique territoriule - cadres<br>C ou 15 est 2027 au 15 étér 2006                             |
| 🛃 Cliquez is pour télécharger la fiche complèté des conseils.                                                                                                    | TEST DUORIENTATION - Printemps<br>2022 - Cat, A<br>E Du Steam: 1002/au 31 mai 2022                                                        |

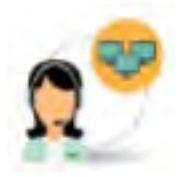

Si vous rencontrez des difficultés lors de la création de votre compte ou pour accéder à Formadist, vous pouvez contacter le support au :

 $N^\circ$  :  $0\ 800\ 100\ 310$  (Appel gratuit / ouvert du lundi au vendredi 8h à 18h30 / heure de Paris)

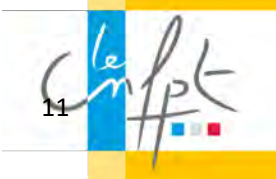

### Vous avez oublié votre mot de passe ?

Sur la page de connexion à « mon compte CNFPT », cliquez sur « mot de passe oublié ? ».

| MONCOMPTE                          |                 |
|------------------------------------|-----------------|
| ccueil > Connexion                 | 0 A: + -        |
| Accéder à monCompte                |                 |
| SE CONNECTER                       | CRÉER UN COMPTE |
| Courriel*                          |                 |
| dominique.lefebvre@collectivite.fr |                 |
| Mot de passe *                     |                 |
| 8 Mot de passe oublié ?            |                 |
| SE CONNECTER                       | CRÉER UN COMPTE |

Sur la page suivante :

- 1. Renseignez le courriel indiqué dans le mail de convocation
- 2. Valider le captcha pour confirmer que vous n'êtes pas un robot
- 3. Cliquer sur « réinitialiser mon mot de passe »

| Accueil > Mot de passe perdu                                     | 0                                                 | A: + - |
|------------------------------------------------------------------|---------------------------------------------------|--------|
| MOT DE PASSE PERDU                                               |                                                   |        |
| Pour recevoir un courriel de confirmation<br>suis pas un robot". | , indiquez votre adresse et cochez la case "je ne |        |
|                                                                  |                                                   |        |
| Courriel *                                                       |                                                   |        |
| Courriel*                                                        | Cochez la case et cliquez si besoin sur les       |        |

Un mail automatique vous sera envoyé sur votre adresse mail de connexion avec votre nouveau mot de passe.

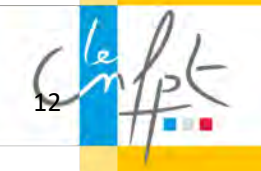